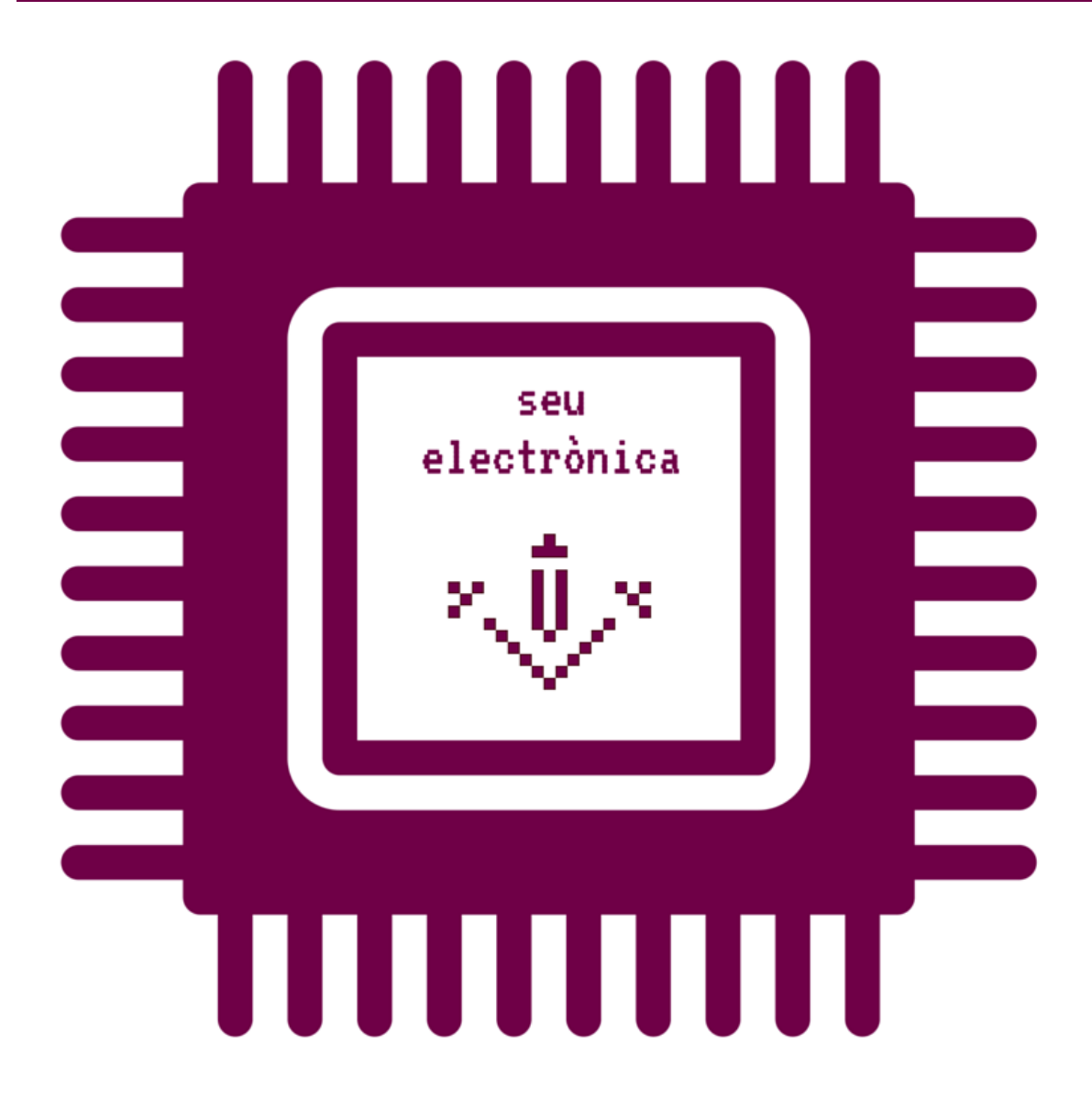

Com presentar el model de sol·licitud de lliurament de la memòria de la tesi doctoral -Director/a de tesi mitjançant usuari i contrasenya UdL en la seu electrònica?

## 1) Accediu a l'enllaç de la Seu electrònica <u>https://seuelectronica.udl.cat/registreelectronic.php</u> i situeu-vos en l'apartat «Estudiantat».

| Inici Manuals Ajuda Surt 💌 Verifica                                                                                           | 31 de maio de 2021 08:10:06                                      |
|----------------------------------------------------------------------------------------------------|------------------------------------------------------------------|
|                                                                                                    |                                                                  |
| □ Inici > Instàncies i Registre Electrònic                                                                                    | Destacat Protecció de dades personals                            |
| Sol·licituds, escrits i comunicacions que es poden presentar al Registre Electrònic de la<br>Universitat de Lleida            | Tràmits de l'estudiantat                                         |
|                                                                                                    |                                                                  |
| ▶PDI, PAS i ciutadania                                                                                                    | Intol.                                                           |
|                                                                                                    | Notificacions                                                    |
|                                                                                                    | Automatrícula                                                    |
|                                                                                                    | Formació contínua                                                |
|                                                                                                    | Congressos i jornades                                            |
|                                                                                                    | Taxes acadèmiques                                                |
|                                                                                                    | Clau 24 hores                                                    |
| ① instància genèrica                                                                                                    | Guies docents                                                    |
|                                                                                                    | Tràmits del PDI i PAS                                            |
|                                                                                                    |                                                                  |
|                                                                                                    | Autosignatura                                                    |
|                                                                                                    | Portasignatures                                                  |
|                                                                                                    | Estadística                                                      |
|                                                                                                    | 2181 sol·licituds de permanència                                 |
| avaluació docent instància habilitada                                                                                         | 3136 edictes publicats a eTAULER                                 |
|                                                                                                    | 2731 verificacions d'identitat Via Oberta                        |
|                                                                                                    | 2469 consultes d'antecedents penals Via<br>Oberta                |
|                                                                                                    | 51 sol·licituds d'avaluació docent<br>autonòmica (certificació)  |
| ► Estudiantat                                                                                                    | 511 sol·licituds d'avaluació docent<br>autonòmica (retribucions) |
|                                                                                                    | 776 instàncies habilitades                                       |
|                                                                                                    | 8410 sol·licituds de certificat acadèmic<br>oficial              |
|                                                                                                    | 10940 sol·licituds de títol oficial                              |
|                                                                                                    | 1912 sol·licituds de clau 24h                                    |
|                                                                                                    | 875 instàncies d'estudiantat extern UdL.                         |
| certificat acadèmic títol oficial permanència oficial                                                                         | 12322 instàncies específiques estudiantat<br>UdL                 |
|                                                                                                    | 2455 instàncies presentades a servicert.                         |
| ALTRES MODELS ESPECÍFICS                                                                                                    | 2961 visites a                                                   |
| 1                                                                                                    |                                                                  |
| Descarregueu en el vostre ordinador algun model específic:                                                                    |                                                                  |
| <ul> <li>Estudiants de la UdL de grau i màster</li> <li>Foreign students form submission i Estudiants no de la UdL</li> </ul> |                                                                  |
| Estudiants de la Uol, de doctorat                                                                                             |                                                                  |
| 2 Ompliu el model específic que hagueu escollit amb Acrobat Reader (no d'altres visors PDF) i deseu els canvis.               |                                                                  |
| 3 Arrediu a alguna de les següents vies de presentació dels vostra model específic i                                          |                                                                  |
| adjunteu-lo quan se us demani.                                                                                                |                                                                  |
|                                                                                                    |                                                                  |
| estudiants UdL: grau,<br>màster i doctorat form submission no de la UdL                                                       |                                                                  |

2) Seguidament simularem el procediment de sol·licitud de lliurament de la memòria de la tesi doctoral - Director/a de tesi de l'Escola de Doctorat.

3) Feu clic a l'enllaç « Estudiants de la UdL de doctorat».

| ► Estudiantat                                                                                                    |
|----------------------------------------------------------------------------------------------------|
| certificat acadèmic<br>oficial                                                                                                    |
| ALTRES MODELS ESPECÍFICS                                                                                                    |
| 1 Descarregueu en el vostre ordinador algun model específic:                                                                                          |
| Estudiants de la UdL de grau i màster     Foreign students form submission i Estud <sup>4</sup> its no de la UdL     Estudiants de la UdL de doctorat |
| 2 Ompliu el model especific <del>que raguer escuta ano Acroual</del> Reader (no d'altres visors PDF) i deseu els canvis.                              |
| 3 Accediu a alguna de les següents vies de presentació dels vostre model específic i adjunteu-lo quan se us demani.                                   |
| estudiants UdL: grau,<br>màster i doctorat                                                                                                    |

4) Feu clic amb el botó esquerre del ratolí sobre l'enllaç « 06-Sol·licitud de lliurament de la memòria de la tesi doctoral - Director/a de tesi - CAT », amb la qual cosa es desplegarà el següent menú, i feu clic amb el botó dret del ratolí a l'opció «Desa l'enllaç com a…»

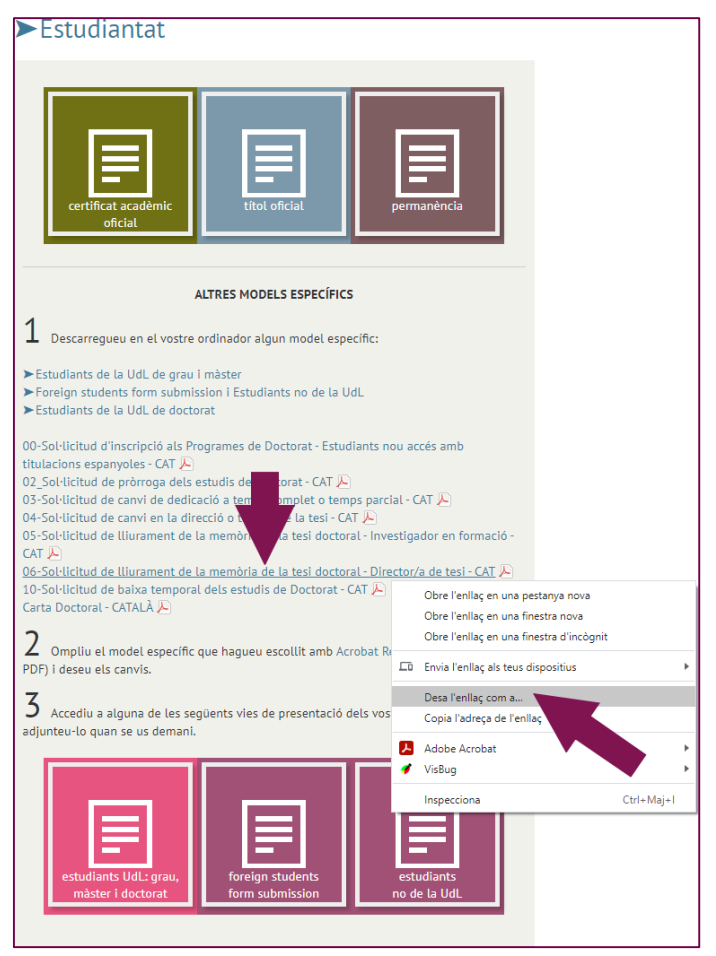

5) En la següent finestra, seleccioneu una carpeta del vostre ordinador (en aquest cas hem seleccionat la carpeta «Formularis d'estudiant UdL» de l'escriptori) i feu clic al botó «<u>D</u>esa».

| 💿 Anomena i desa                                                                                          |                                         |           |                                                               | ×                                                        |
|----------------------------------------------------------------------------------------------------|-----------------------------------------|-----------|---------------------------------------------------------------|----------------------------------------------------------|
| ← → • ↑ 📕                                                                                                 | > Aquest ordinador > Escriptori > Fe    | ormularis | d'estudiant UdL 🗸 ඊ                                           |                                                          |
| Organitza 🔻 Cr                                                                                            | ea una carpeta                          |           |                                                               | )== <b>•</b> (?)                                         |
| <ul> <li>Accés ràpid</li> <li>Escriptori</li> <li>Baixades</li> <li>Documents</li> <li>Imatges</li> </ul> | sstudiant UdL                           | ***       | Nom ^<br>ModelSolAdmin, bwRLP.pdf<br>ModelSolAdmin, bmRQW.pdf | Data de modificació<br>26/5/2021 10:50<br>31/5/2021 9:28 |
| <ul> <li>Aquest ordinad</li> <li>Baixades</li> </ul>                                                      | lor                                     |           |                                                               |                                                          |
| > 🗐 Documents                                                                                             |                                         | ~         | ٢                                                             | ,                                                        |
| <u>N</u> om del fitxer:                                                                                   | 06_Sollicitud_Director_LliuramentTesiCA | T.pdf     |                                                               | ~ ~                                                      |
| Tipus de fitxer:                                                                                          | Adobe Acrobat Document (*.pdf)          |           |                                                               | ×                                                        |
| ∧ Amaga les carpete                                                                                       | 15                                      |           |                                                               | Desa Cancel·la                                           |

En el cas que el vostre navegador mostri aquesta advertència de seguretat, feu clic a <sup>™</sup> i feu clic a l'opció «Conserva-ho»

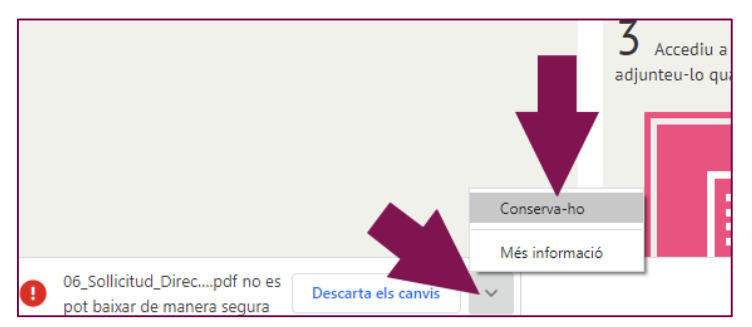

6) Tanqueu el navegador.

7) Aneu a la carpeta on heu desat anteriorment el formulari, feu clic amb el botó esquerre del ratolí sobre el nom del document, baixeu fins a l'opció «Abrir con» del menú que se us ha presentat, i feu clic amb el botó dret del ratolí a l'opció «Adobe Acrobat Reader DC».

| 📙   💆 📙 🗢   Formularis d'estudiant UdL                                                                                                  |                                                                                                    |                                                        |                                      |                                                                  | -                                                                        | - ×       |
|----------------------------------------------------------------------------------------------------|----------------------------------------------------------------------------------------------------|--------------------------------------------------------|--------------------------------------|------------------------------------------------------------------|--------------------------------------------------------------------------|-----------|
| Fitxer Inici Ús compartit Visualitza                                                                                                    | ació                                                                                                    |                                                        |                                      |                                                                  |                                                                          | ~ 🕐       |
| Ancora-ho a<br>FAccés ràpid<br>Copia<br>Porta-retalls<br>Ancora-ho a<br>Porta-retalls                                                   | ecera                                                                                                    | Crea una<br>carpeta                                    | Propietats<br>•<br>Obre<br>•<br>Obre | <ul> <li>Sele</li> <li>No</li> <li>ial</li> </ul>                | ecciona-ho tot<br>en seleccionis cap<br>erteix la selecció<br>Selecciona |           |
| ← → ∨ ↑ → Formularis d'estudiant                                                                                                    | t Ut                                                                                                    |                                                        | ~                                    | ۹ 5                                                              | Cerca a Formulari                                                        | d'estudia |
| Accés ràpid                                                                                                    | om<br>06_Sollicitud_Director_LliuramentTesiCAT                                                                                                    | Data de modificació                                    | Tipus Adobe Acrobat D                | Vida<br>368 kB                                                   |                                                                          |           |
| Baixades Baixades  Baixades  Baixades  Baixades  Formularis d'estudiant UdL Jaume Manuals Servidor_web_portable_en_1_m Aquest ordinador | Open with Adobe Acrobat 2017         Imprimeix         Generar huella digital con AutoFirma         Firmar con AutoFirma         Lift with Adobe Acrobat         Combine files in Acrobat         Edit with Notepady +         Explora amb Miccover         Compare in Acrobat |                                                        |                                      |                                                                  |                                                                          |           |
| <ul> <li>Baixades</li> <li>Documents</li> <li>Escriptori</li> <li>Imatges</li> <li>Música</li> <li>Objectes de 3D</li> </ul>            | Obre amb<br>Concedeix accés a<br>Afegeix a l'arxiu<br>Afegeix a "06_Sollicitud_Director_Lliurame<br>Comprimeix i envia per correu<br>Comprimeix a "06_Sollicitudtor_Lliuram<br>Porturus reurgines aetoches                                                                     | ntTesiCAT (1).rar"<br>HentTesiCAT (1).rar" i envia per | > >                                  | Adobe A<br>Adobe A<br>Google G<br>Internet<br>Microso<br>Word 20 | kcrobat 2017<br>kcrobat Reader DC<br>Chrome<br>Explorer<br>ft Edge<br>16 |           |
|                                                                                                    | Envia a<br>Retalla<br>Copia                                                                                                    |                                                        | <u> </u>                             | Tria una                                                         | a Microsoft Store<br>altra aplicació                                     |           |
| All-in-one<br>BitCoins<br>Documents del Toshiba a 1-12-<br>Fotos<br>1 element 1 element seleccionat: 367 kB                             | Crea una drecera<br>Suprimeix<br>Canvia el nom<br>Propietats                                                                                                    |                                                        |                                      |                                                                  |                                                                          |           |

8) Si el vostre ordinador no té instal·lat el programa «Adobe Acrobat Reader DC» prèviament, haureu d'instal·lar-lo a partir d'aquesta adreça <u>https://get.adobe.com/es/reader/</u>.

9) UTILITZEU SEMPRE «ACROBAT READER». NO UTILITZEU D'ALTRES LECTORS DE DOCUMENTS PDF, com ara els visors que incorporen els navegadors Firefox, Chrome o Safari.

10) La primera pàgina dels formularis PDF autoritzats per les unitats administratives de la UdL sempre presenten el següent aspecte.

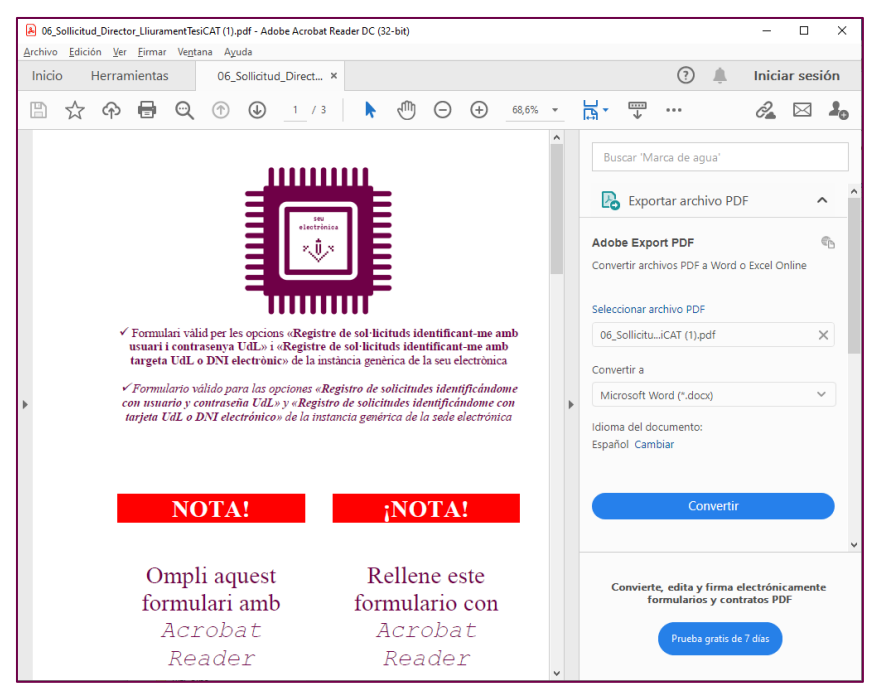

## 11) Ompliu la segona pàgina del formulari.

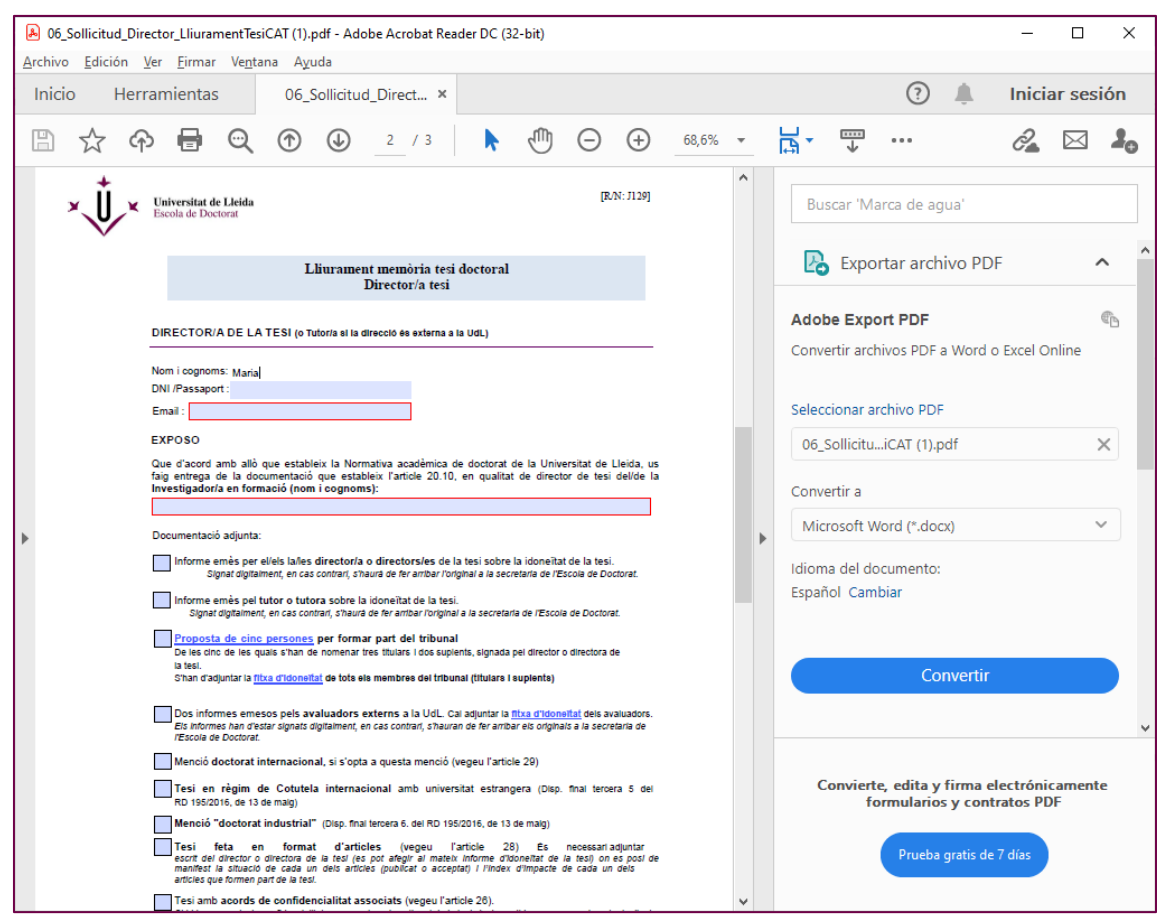

12) La darrera pàgina del formulari presenta els botons d'adjunció d'altres document complementaris a la vostra sol·licitud.

| 06_Sollicitud_Director_LliuramentTesiCAT (1).pdf - Adobe Acrobat Reader DC (32-bit)                                                                                                    | - 🗆 X                                                                                                    |
|----------------------------------------------------------------------------------------------------|----------------------------------------------------------------------------------------------------|
| <u>Archivo Edición Ver Eirmar Ventana Ayuda</u>                                                                                                    |                                                                                                    |
| Inicio Herramientas 06_Sollicitud_Direct ×                                                                                                    | Iniciar sesión                                                                                                    |
| 🖺 🛧 🕈 🖶 🔍 🕐 ⊍ 📴 🖓 🕞 🕀                                                                                                    | 68,6% • 📑 • 🐨 • · · · 🔏 🖂 🕹                                                                                                    |
| Adjunció d'altres documents complementaris a<br>aquest formulari<br>Adjunción de otros documentos complementarios<br>este formulario<br>Adjunta (8 MB en total)<br>Mostra i gestiona adjunto / Muestra y gestiona adjuntos | a<br>Buscar 'Encabezado'<br>Exportar archivo PDF ^<br>Adobe Export PDF @<br>Convierte, edita y firma electrónicamente<br>formularios y contratos PDF<br>Prueba gratis de 7 días |

13) Feu clic al botó «Adjunta (8 MB en total)...» per adjuntar la documentació complementaria que se us demana en el formulari. En aquest exemple adjuntem un únic document PDF complementari.

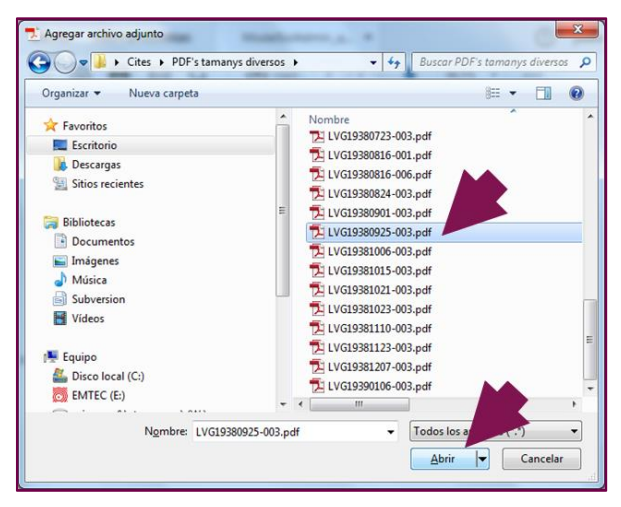

14) Si fem clic al botó «Mostrar i gestionar adjunts» obrim el panell de documents adjunts.

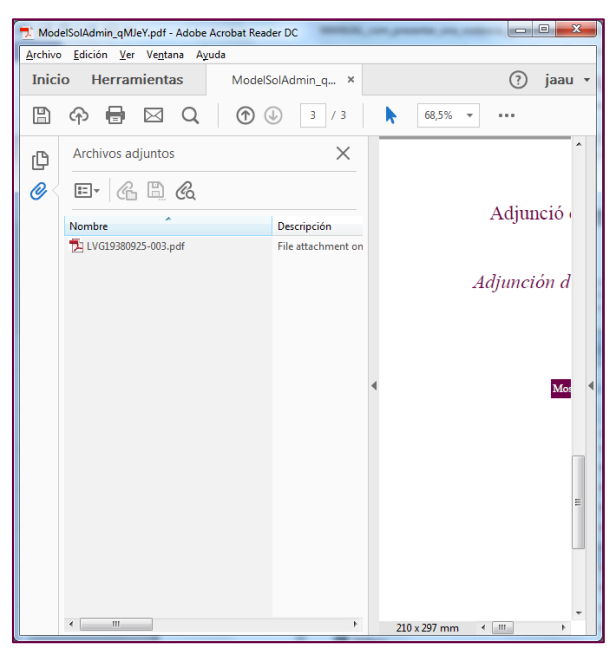

15) Un cop complimentat el formulari fem clic al botó 💾 per desar tots els canvis del formulari PDF. Tanqueu «ACROBAT READER».

16) Entreu a <u>https://seuelectronica.udl.cat/registreelectronic.php</u> amb en el vostre navegador, situeu-vos en l'apartat «Estudiantat», i feu clic a la icona «estudiants UdL: grau, màster i doctorat».

|                                                                                                    | πππ                                                              |
|----------------------------------------------------------------------------------------------------|------------------------------------------------------------------|
| ici Manuals Ajuda Surt 🗹 Verifica                                                                               | 31 de maig de 2021 08:                                           |
| laisis Isabada Badan Danisis                                                                                    | Destacat Protecció de dades personals                            |
| ны – паанына гладала сассоны.                                                                                   | Tràmits de l'estudiantat                                         |
| I·licituds, escrits i comunicacions que es poden presentar al Registre Electrònic de la<br>iversitat de Lleida  | Certificat acadèmic                                              |
| DDL DAS i ciutadania                                                                                            | Títol                                                            |
| - FDI, FAST CIULdudilid                                                                                         | Permanència                                                      |
|                                                                                                    | Notificacions                                                    |
|                                                                                                    | Automatrícula                                                    |
|                                                                                                    | Formació contínua                                                |
|                                                                                                    | Congressos i jornades                                            |
|                                                                                                    | Taxes acadèmiques                                                |
| (T) instància genèrica                                                                                          | Clau 24 hores                                                    |
|                                                                                                    | Guies docents                                                    |
|                                                                                                    | Tràmits del PDI i PAS                                            |
|                                                                                                    | Autosignatura                                                    |
|                                                                                                    | Portasignatures                                                  |
|                                                                                                    | Estadística                                                      |
|                                                                                                    | 2181 sol·licituds de permanència                                 |
| avaluació docent instància habilitada                                                                           | 3136 edictes publicats a eTAULER                                 |
| autonòmica a distància                                                                                          | 2731 verificacions d'identitat Via Oberta                        |
|                                                                                                    | 2469 consultes d'antecedents penals Via<br>Oberta                |
|                                                                                                    | 51 sol·licituds d'avaluació docent<br>autonòmica (certificació)  |
| Estudiantat                                                                                                    | 511 sol·licituds d'avaluació docent<br>autonòmica (retribucions) |
|                                                                                                    | 776 instàncies habilitades                                       |
|                                                                                                    | 8410 sol·licituds de certificat acadèmic<br>oficial              |
|                                                                                                    | 10940 sol·licituds de títol oficial                              |
|                                                                                                    | 1912 sol·licituds de clau 24h                                    |
|                                                                                                    | 875 instàncies d'estudiantat extern UdL.                         |
| oficial titol oficial permanencia                                                                               | 12322 instàncies específiques estudiantat<br>UdL                 |
|                                                                                                    | 2455 instàncies presentades amb cert.<br>digital                 |
| ALTRES MODELS ESPECÍFICS                                                                                        | 2961 visites a pàgines                                           |
| Descarrequeu en al vostre ordinador algun model específic:                                                      |                                                                  |
| Estudiants de la UdL de grau i màster<br>Foreign students form submission i Estudiants no de la UdL             |                                                                  |
| Estudiants de la UdL de doctorat                                                                                |                                                                  |
| Ompliu el model específic que hagueu escollit amb Acrobat Reader (no d'altres visors<br>)F) i deservals canvis. |                                                                  |
| Acceo de les següents vies de presentació dels vostre model específic i<br>junteu-les demani.                   |                                                                  |
|                                                                                                    |                                                                  |
| Accés amb usuari i contrasenya de la UdL, o clau de 24 hores d'estudiar                                         | itat/a, o certificat digital admès                               |
| estudiants UdL: grau, foreign students estudiants<br>màster i doctorat form submission no de la UdL             |                                                                  |

17) Seguidament, ens identificarem informant del nostre nom d'usuari i la nostra contrasenya, introduïm el número de 4 xifres que se'ns proposi fent -clic al panell numèric- (en aquest exemple seria el 6412), i fem clic al botó «Envia».

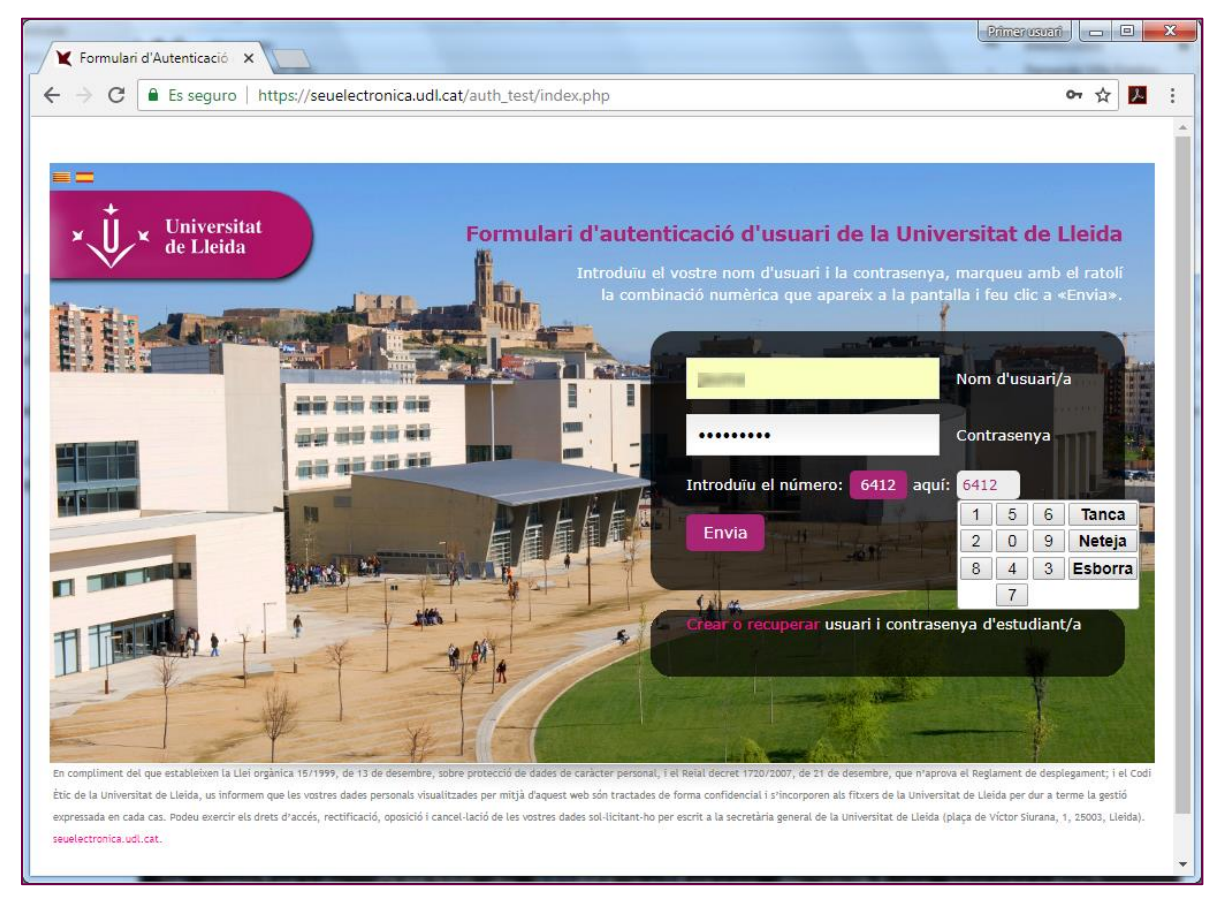

## 18) Fem clic al botó «adjunta PDF».

| Viversitat de Lleida ×                                                                                                 |                                                         |
|----------------------------------------------------------------------------------------------------|---------------------------------------------------------|
| ← → C ■ Es seguro   https://seuelectronica.udl.cat/SolsAdminReg.php                                                    | ☆ 🗷 🗄                                                   |
| • Universitat<br>de Lleida Elec                                                                                        | En català En castellano Seu Etrònica                    |
| Inici Manuals Ajuda Surt                                                                                               | 9 de juliol de 2018 11:12:47<br>Destacat Més informació |
| Registre d'instàncies genèriques de la Universitat de Lleida                                                           | Tràmits de l'estudiantat                                |
| Document PDF                                                                                                    | Certificat acadèmic                                     |
|                                                                                                    | Títol                                                   |
| Adjusted up document PDE correspond to                                                                                 | Permanència                                             |
| Una instància específica PDF de qualsevol unitat administrativa de la Universitat.                                     | Notificacions                                           |
| Electric Content PDF corresponent a: a nistància e specifica PDF de qualsevol unitat administrativa de la Universitat. | Automatrícula                                           |
| El document PDE adjuntat <b>pot contenir</b> d'altres documents complementaris incrustats.                             | Formació contínua                                       |
| En total, el document PDF adjuntat no pot superar la mida de 8 MB.                                                     | Congressos i jornades                                   |
|                                                                                                    | Taxes acadèmiques                                       |
|                                                                                                    | Clau 24 hores                                           |
| Adjunta PDF                                                                                                    | Estadística 🗸                                           |

19) En aquest cas, adjuntem el formulari de la carpeta «Formularis d'estudiant UdL» de l'escriptori que havíem complimentat anteriorment.

| O Abrir                   |                   |          |                   |        |       |        | ×       |
|---------------------------|-------------------|----------|-------------------|--------|-------|--------|---------|
| Formularis PDF            |                   | •        | 47 Buscar Form    | ularis | PDF   |        | ٩       |
| Organizar 👻 Nueva carpeta |                   |          |                   |        | •     |        | 0       |
| 🔆 Favoritos               | ^                 | Nombre   | *                 |        |       |        | Fecha o |
| Escritorio                |                   | 🔁 ModelS | olAdmin_98D4Q.pdf |        |       |        | 02/12/2 |
| Descargas                 | =                 |          |                   |        |       |        |         |
| Shids reciences           |                   |          |                   |        |       |        |         |
| 词 Bibliotecas             |                   |          |                   |        |       |        |         |
| Documentos                |                   |          |                   |        |       |        |         |
| Música                    |                   |          |                   |        |       |        |         |
| Subversion                |                   |          |                   |        |       |        |         |
| 🔚 Vídeos                  |                   |          |                   |        |       |        |         |
|                           | -                 | •        | m                 |        |       |        | ×.      |
| N <u>o</u> mbre: N        | /lodelSolAdmin_98 | D4Q.pdf  | ▼ Todos los arc   | hivos  | (*.*) |        | •       |
|                           |                   |          | Abrir             | -      | Ci    | ancela | ar      |
|                           |                   |          |                   |        |       | _      |         |

20) Informeu la informació corresponent al registre de la vostra instància genèrica. En el cas que vulgueu rebre les notificacions relacionades amb la vostra sol·licitud al vostre domicili, desmarqueu l'opció 🗹 Sí, dono permís. Finalment, feu clic al botó «Registre i signatura *ONLINE*».

| Dades p                     | personals                                                                                                    |
|-----------------------------|----------------------------------------------------------------------------------------------------|
| Document<br>identificatiu   | NIF •                                                                                                    |
| Nom                         | (1)<br>[*]                                                                                                    |
| Cognoms                     | Elementaria<br>[*]                                                                                                    |
| Adreça elec                 | trònica, telèfon i sistema de notificació                                                                                                    |
| Adreça 📕                    | ma antidan@ull-ut [*]                                                                                                    |
| € Sí,<br>sol<br>la :<br>Per | dono permís perquè les notificacions relacionades amb la tramitació i gestió d'aquesta<br>·licitud es facin preferentment per mitjans electrònics, a través del meu espai personal a<br>seu electrònica de la Universitat de Lleida.<br>r facilitar aquesta notificació, vull que els avisos de les notificacions es facin a la meua<br>reça electrònica i al meu telèfon mòbil |
| Assumpte                    |                                                                                                    |
| Resumeixi bre               | ument l'assumpte                                                                                                    |
|                             | Sol·licito                                                                                                    |
|                             | Queden 454 caràcters [*]                                                                                                    |
| Registre i si               | gnatura                                                                                                    |
| Registre                    | i signatura ONLINE                                                                                                    |

21) Seguidament apareix la pantalla de captació de l'acreditació de l'autenticitat de l'expressió de la vostra voluntat i consentiment, indispensable per donar validesa legal a la vostra signatura. Marqueu l'opció 🗹 **Acredito** i feu clic al botó «Signo».

| 🗙 Universi                                                         | itat de Lleida                                   | × +                                          |                                                             |                           |         | × |
|--------------------------------------------------------------------|--------------------------------------------------|----------------------------------------------|-------------------------------------------------------------|---------------------------|---------|---|
| $\leftrightarrow \rightarrow c$                                    | C 🔒 seuelectro                                   | nica.udl.cat/SolsAd                          | dminReg.php#PuntBotoRegistre                                | ☆                         | B 🥖 🛛 🔾 | : |
| Registre                                                           | i signatura                                      |                                              |                                                             |                           |         | • |
|                                                                    |                                                  |                                              |                                                             |                           |         |   |
| Regis                                                              | tre i signatura O                                | NLINE                                        |                                                             |                           |         |   |
|                                                                    | Consen                                           | timent de si                                 | gnatura                                                     |                           | ×       |   |
| [*] Camps                                                          | Seguidament, acr<br>procedir a la sign           | edito l'autenticitat<br>atura electrònica d' | de l'expressió de la meua voluntat<br>'aquesta sol·licitud. | i consentiment per tal de |         |   |
| En relació<br>- La Unive                                           | EXPLICACIÓ:<br>electrònicament                   | al marcar aquesta (                          | opció expresso la meua voluntat i                           | consentiment per signar   |         |   |
| representa<br>contacte c<br>- Les dade<br>aquesta fi<br>- La UdL n | ✓ Acredito consentime                            | l'autenticita<br>ent.                        | at de l'expressió de la                                     | meua voluntat i           |         | h |
| - Les dade<br>ferma, am                                            | Lleida, dimecres                                 | 04 desembre de 20                            | 19                                                          |                           |         |   |
| hagi inter<br>sobre con:<br>document                               | Cancel·lo                                        | Signo                                        |                                                             |                           |         | ľ |
| tractament                                                         | t, i sol·licitar la limi<br>licitud mitianeant i | tació del tractamen                          | it, sempre que sigui compatible am                          | b les finalitats de la    | ,       | • |

22) Seguidament, es presenta la pantalla de signatura; visible només uns 15 segons (depenent de la mida del document que heu adjuntat).

| C https://seuelectronica.udi X | Primerusuari 🗖 🗖 🗙 |
|--------------------------------|--------------------|
| ← → X                          | ☆ 🗵 :              |
| Signant, espereu               |                    |
| ۵. ا                           |                    |
|                                |                    |
|                                |                    |
|                                |                    |
|                                |                    |
|                                |                    |
|                                |                    |
|                                |                    |
|                                |                    |
|                                |                    |
|                                |                    |

23) La pantalla de signatura dóna pas a la pantalla de registre, arxiu, generació d'evidències i enviament de correus justificants; que serà visible durant uns 120 segons (depenent del rendiment dels sistemes als que es recorren).

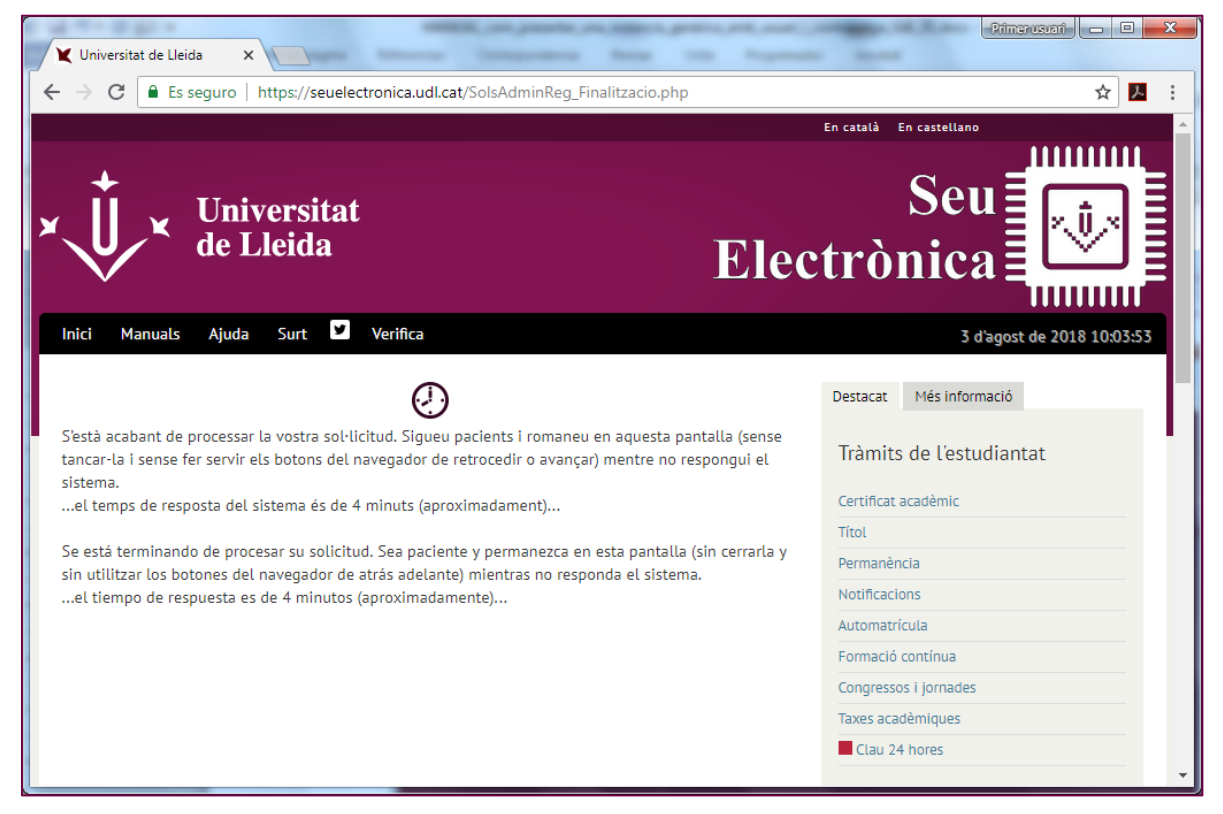

24) Finalment, es presenta la pantalla de confirmació de registre correcte; la qual permet descarregar el vostre justificant de registre i la versió signada del formulari PDF que heu adjuntat en la vostra sol·licitud, i presenta també una petita enquesta de satisfacció.

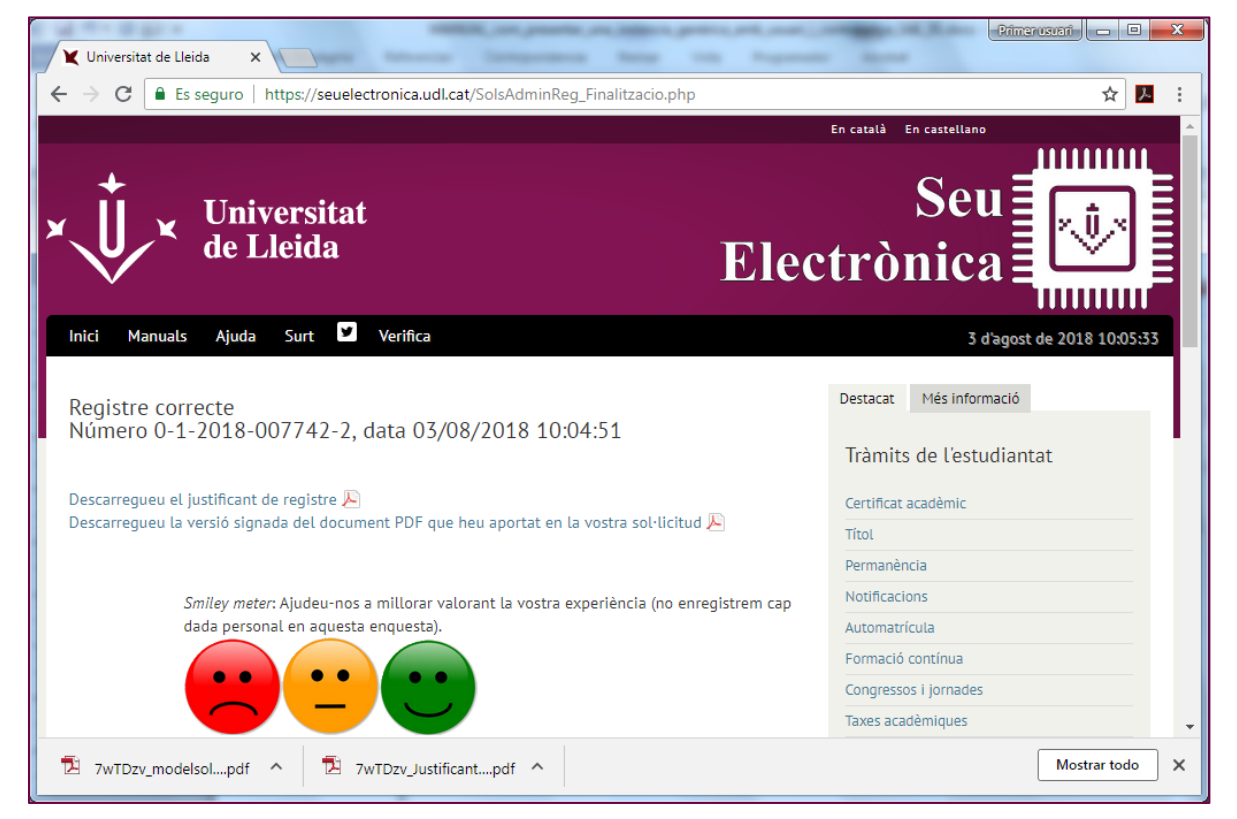

25) Aquesta és una mostra de justificant de registre; en el qual, la darrera pàgina sempre correspondrà a la marca de signatura de la seu electrònica.

| icio    | Herramientas                                                                                                    | 7wTDzv_modelsola                                                                                                    | 7wTDzv                          | Justificant_ × |           |    |                       |                                                         | 0        | jaau     |
|---------|----------------------------------------------------------------------------------------------------|----------------------------------------------------------------------------------------------------|---------------------------------|----------------|-----------|----|-----------------------|---------------------------------------------------------|----------|----------|
| Ģ       |                                                                                                    | (7) (1) / 1                                                                                                    | <b>k</b> (                      | 9 ⊖ ⊕          | 63.55 · 🛱 | 80 | 7 0                   | l                                                       |          |          |
| Firmado | n y todas las firmas son vál                                                                                                    | ldes.                                                                                                    |                                 |                |           |    |                       |                                                         | de Panel | de firme |
|         | Normer dissurfacear                                                                                                    | Justifie                                                                                                    | ant de reg                      | jistre         |           | Q. | 755000<br>elara Gener | 1G<br>Universitat de Lleida<br>Universitat<br>de Lleida |          |          |
|         | 0-1-22<br>Data de persentació<br>de de construction<br>Catalognesis de la construcción<br>Matanayas<br>Descretarios descritos<br>Segon tras Bennines<br>Dades personales<br>Dades personales<br>Dades personales<br>Norman de mismo<br>Anages personales<br>Norman de mismo<br>Anages personales<br>Norman de mismo<br>Anages personales | STR-07742-2 G308201  alex S1 gard to STM  . Throadin International Networks Constant S1  . Constant International Instance previous  . Constant International Instance International  . Constant Instance Instance Instance  . Constant Instance Instance Instance  . Constant Instance Instance Instance  . Constant Instance Instance  . Constant Instance Instance  . Constant Instance Instance  . Constant Instance Instance  . Constant Instance  . Constant Instant . Constant Instant . Constant Instant . Constan                                                                      | nova<br>nova<br>se decenar Sett | e.e            |           |    |                       |                                                         |          |          |
|         | Texe de via Plage Via de<br>Normen I Bine E<br>Cont manifer 2122 Plantes 50<br>Destinació<br>Destinació<br>Destinació - Osevanta<br>Materia de la contexe ago                                                                                                    | Vision Descent<br>and Procession<br>2018/88<br>With Descent<br>of a National Activity of the<br>Procession<br>of a National Activity of the<br>Procession Science Science Science Science<br>(1998) 1999 (1999) 1999 (1999) 1999 (1999) 1999<br>(1999) 1999 (1999) 1999 (1999) 1999 (1999) 1999<br>(1999) 1999 (1999) 1999 (1999) 1999<br>(1999) 1999 (1999) 1999 (1999) 1999<br>(1999) 1999 (1999) 1999 (1999) 1999<br>(1999) 1999 (1999) 1999 (1999) 1999<br>(1999) 1999 (1999) 1999 (1999) 1999<br>(1999) 1999 (1999) 1999 (1999) 1999<br>(1999) 1999 (1999) 1999 (1999) 1999<br>(1999) 1999 (1999) 1999 (1999) 1999<br>(1999) 1999 (1999) 1999 (1999) 1999<br>(1999) 1999 (1999) 1999 (1999) 1999<br>(1999) 1999 (1999) 1999 (1999) 1999<br>(1999) 1999 (1999) 1999 (1999) 1999<br>(1999) 1999 (1999) 1999 (1999) 1999 (1999) 1999<br>(1999) 1999 (1999) 1999 (1999) 1999 (1999) 1999 (1999) 1999<br>(1999) 1999 (1999) 1999 (1999) | 2423322                         |                | 511.      |    |                       |                                                         |          |          |

26) Aquesta és la versió signada del formulari PDF que heu aportat en la vostra sol·licitud; en el qual, la darrera pàgina sempre correspondrà a la marca de signatura de la seu electrònica.

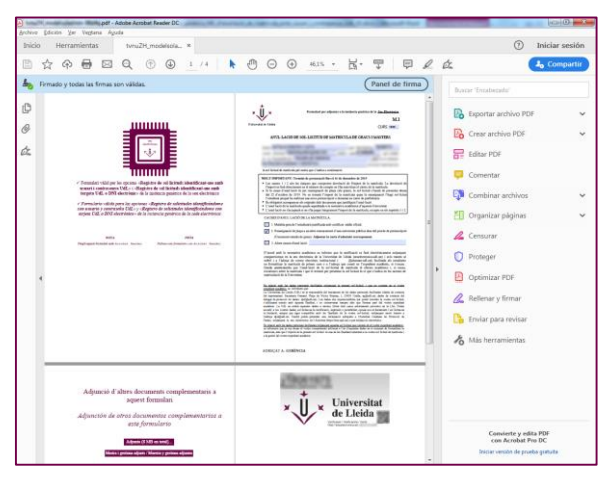

27) També rebreu en el vostre correu electrònic un missatge amb els enllaços al justificant de registre i a la versió signada del formulari PDF que heu aportat en la vostra sol·licitud, més una adreça addicional al sistema de CSV (codi segur de verificació) de la seu electrònica.

| etició 2  SEPARA  [Fwd: Alf  Resi n  Seu El  >                                                                     |
|----------------------------------------------------------------------------------------------------|
| Eitxer Edita Visualitza Vés Missatge Cites i tasques Ei <u>n</u> es Ajuda                                          |
| 📩 Recupera 🔻 😰 Redacta 🖙 🗭 Xat 🙎 Llibreta d'adreces 🛛 🗞 Etiqueta 👻 T Filtre ràpid 🛛 Cerco <c th="" 🖓="" 🗮<=""></c> |
| 🦘 Respon 🔿 Reenvia 🔯 Arxiva 🕼 Correu brossa 🚫 Suprimeix 🛛 Més 🔻                                                    |
| De Seu Electrònica de la Universitat de Lleida <seuelectronica@udl.cat>🎓</seuelectronica@udl.cat>                  |
| Assumpte Seu Electrònica de la Universitat de Lleida: instància genèrica 10:04                                     |
| A Jo <@udl.cat>                                                                                                    |
| Etiquetes Important                                                                                                |
| A                                                                                                    |
| Seu electrònica de la Universitat de Lleida                                                                        |
|                                                                                                    |
| Instància genèrica                                                                                                 |
|                                                                                                    |
|                                                                                                    |
| Noms i cognoms:                                                                                                    |
| Numero de document identificatiu:                                                                                  |
| Dirigit a : 004400007 Secretaria General. PROVA                                                                    |
| Número de registre: 0-1-2018-007742-2                                                                              |
| Codi segur de verificació CSV: Internet i adreça de verificació https://seuelectronica.udl.cat                     |
| /csv/                                                                                                    |
| Data de registre: 03/08/2018 10:04:51                                                                              |
|                                                                                                    |
| Descarregar el justificant de registre i la versió signada del document PDF que beu anortat en la                  |
| vostra sol·licitud.                                                                                                |
| 5 Plafó d'avui 🔨                                                                                                   |